## Главный бухгалтер 9.76

Дата выпуска модификации - 10.07.2014

Модификация содержит следующие основные доработки и изменения:

- Для удобства подготовки отчета в ПФР по индивидуальным сведениям обновлен и переделан внешний модуль "Сводная таблица начислений по з/плате". Новый модуль имеет название "Сводная таблица начислений по з/плате с 2014 г." В таблице исключена информация о накопительной части страховых взносов и изменено представление информации.
- Федеральным законом от 02.04.2014 N 55-ФЗ "О внесении изменений в ..." в Трудовой кодекс внесено изменение значения среднемесячного числа календарных дней с 29.4 на 29.3, используемого для расчета оплаты отпусков и выплаты компенсации за неиспользованные отпуска. Это связано с тем, что с 2013 года праздничных дней стало больше добавлены 6 и 8 января. В связи с этим внесены исправления во внешний модуль "расчет отпускных".
- Доработан внешний модуль по созданию бюджетных платежных поручений в части формирования платежек по налоговым санкциям.
- Разработан новый внешний модуль "Импорт банковских выписок", позволяющий в ручном, автоматическом и полуавтоматических режимах создавать проводки по движению средств на расчетном счете по данным банковской выписки, предварительно полученной в электронном виде из системы "Банк-клиент" в стандарте 1С.

В результате обработки выписки формируются два независимых списка по приходу средств на расчетный счет и их расходу. На основании записей этих списков и создаются проводки. При этом при обработке расходных документов автоматически регистрируются созданные в программе платежные поручения.

По результату обработки всех документов может быть проведена сверка остатков на счете 51 с данными выписки.

Более подробно о применении внешнего модуля Вы можете прочитать в помощи, вызываемой по комбинации клавиш [Ctrl]+[F1] на соответствующей строке в списке модулей в режиме "Сервис"->"плагины".

 Реализована возможность задавать индивидуальные установки по работе внешних модулей. Режим задания установок вызывается по комбинации клавиш [Ctrl]+[F5] из списка внешних модулей при их вызове по клавише [F11].

Новый внешний модуль "Импорт банковских выписок" снабжен определенным набором установок.

- При подготовке бюджетных платежных поручений со статусом 08 (перечисление страховых взносов) введен контроль на корректность заполнения отдельных полей в соответствии с приказом 107н.
- В список отчетных форм введен раздел 500 "Расчетные формы", в который включены формы:
  - 501 "Ежемесячное закрытие сч.20 и 26"
  - 502 "Ежемесячное закрытие сч.90 и 91"

предназначенные для контроля за состоянием счетов 20, 26, 90 и 91 и их ежемесячным закрытием. Для этого в справочник блочных проводок (*"Сервис"->"справочники"->"блочные проводки"->"отчетные формы"*) добавлены необходимые блоки.

По результатам расчета формы следует применить соответствующий блок для создания проводок, после чего должно обнулиться сальдо по полным счетам счета 20 или 26, и по синтетике для счетов 90 и 91.

Эти формы являются альтернативой внешних модулей:

- закрытие счетов затрат на производство
- закрытие счетов 90 и 91 по синтетике,

реализованных в версии 9.70 программы.

- С данной модификацией программы поставляется прежний комплект поставки (модификация 2), в который внесены дополнения:
  - вышеуказанные формы
  - блоки проводок к этим формам
  - блоки проводок для внешнего модуля по импорту банковских выписок
  - добавлены новые блоки проводок в разделы:
    - плат.поручение
    - проводки

## Последовательность действий при переходе на модификацию 9.76

- Если Вы собираетесь использовать в своей работе формы по закрытию счетов, через меню "Итоги"->"импорт отч.форм" подгрузите новые формы 501 и 502, а заодно и заголовок к ним (форма 500).
- Внешний модуль (плагин) "Сводная таблица начислений по з/плате", скорее всего, следует удалить из рабочего списка, а вместо него использовать новый "Сводная таблица начислений по з/плате с 2014 г." Для этого перейдите в режим "Сервис"-> "плагины"->"рабочий список плагинов" и по клавише [Del] удалите ненужное, а по клавише [Ins] введите новый плагин, в т.ч. и любой другой, который Вы хотели бы использовать в работе.

При необходимости по комбинации клавиш [Ctrl]+[F1] Вы можете получить подробную информацию о назначении конкретного модуля.

• Внешние модули по расчету отпускных и созданию бюджетных платежек по проводкам обновятся автоматически.